**SALUS** с о N T R O L S Электронный проводной термостат программируемый Модель: HTRP230

### Инструкция по установке

### Комплект поставки

#### Значки использованные в инструкции:

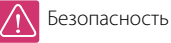

Важно

🕤 Преимущества

#### Содержание инструкции:

Комплект поставки Информация по безопасности и описание оборудования Монтаж термостата Подключение клемм Описание значков Функции кнопок Настройка даты и времени Программирование Сброс настроек термостата Режим установщика Описание Функции Режим Вечеринка Режим Отпуск Функция защиты от замерзания Корректировка температуры Технические характеристики Гарантия

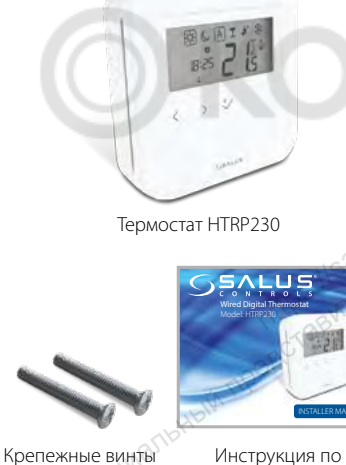

ты Инструкция установке

### Информация по безопасности

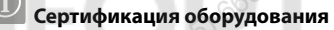

Компания SALUS Controls информирует, что данное оборудование соответствует Директивам: 2014/30/ЕС, 2014/35/ЕС и 2011/65/ЕU. Полную информацию относительно Декларации соответствия найдете на нашем сайте: www.saluslegal.com.

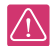

#### 赵 Информация по безопасности

Используйте оборудование согласно инструкции. Терморегуляторы от SALUS можно применять для управления оборудованием только внутри помещений.

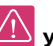

#### Условия установки

Это устройство должно устанавливаться компетентным специалистом. Установка устройства должна соответствовать руководству, нормам и правилам, действующим в городе, стране или государстве, где она производится. Несоблюдение требований соответствующих руководств, стандартов и правил может привести к травмам, смерти или судебному преследованию.

### Описание оборудования

Благодарим Вас за выбор оборудования торговой марки «SALUS». Электронный, программируемый комнатный терморегулятор HTRP230 гарантирует Вам большие выгоды по сравнению с другими стандартными изделиями данного типа.

HTRP230- термостат от компании Salus Controls, это стильный и точный цифровой комнатный термостат, который оснащен большим, легко читаемым ЖК-экраном и сенсорными кнопками. Благодаря данному термостату, вы можете без проблем регулировать заданную температуру в помещении, создавая комфортные условия для проживания.

Мы надеемся, что наш термостат оправдает ожидания наших потребителей...

### Установка термостата

Оптимальная высота для установки терморегулятора HTRP230 - около 1,5 метра над уровнем пола. Не следует устанавливать термостат на внешнюю стену, в местах подвергающихся попаданию прямых солнечных лучей или других источников тепла, а также в местах подвергающихся сквознякам.

### 1. Монтаж термостата

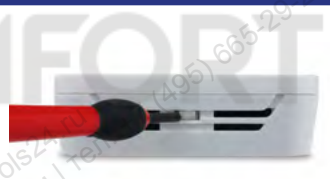

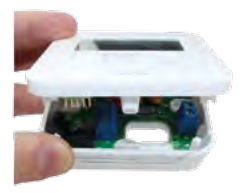

Осторожно снимите переднюю панель.

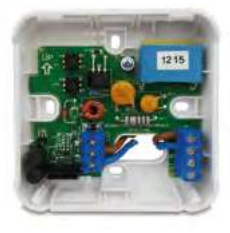

Без подключенного датчика пола.

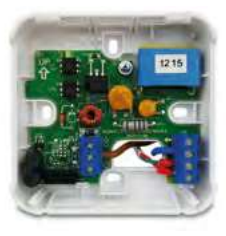

С подключенным датчиком пола.

### 2. Подключение клемм

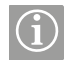

ВАЖНО: Термостат рекомендуется подключать через центр коммутации KL08NSB или KL06-M (продаются отдельно).

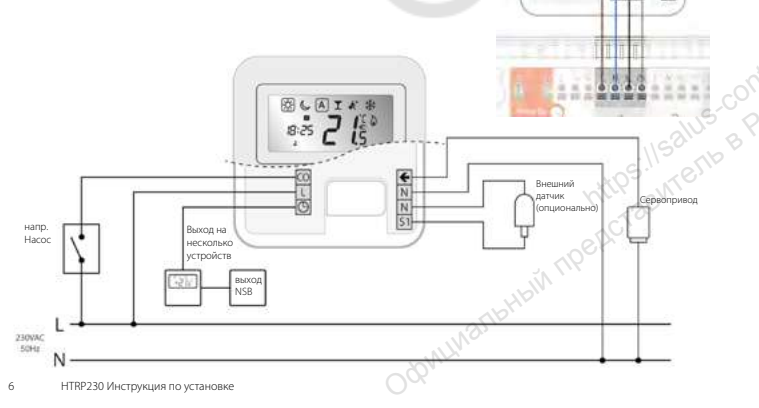

82 2 15°

### 3. Описание значков

|      | Рамка вокруг данного значка означает подтверждение выбора данного<br>режима. Напр., рамка вокруг "солнышка", означает, что регулятор<br>поддерживает комфортную температуру в комнате. |
|------|----------------------------------------------------------------------------------------------------|
| ×* ( | Солнышко: Комфортная температура.                                                                                                    |
|      | Луна: Экономная температура.                                                                                                    |
| А    | Индикатор выполнения режима АВТО вкл./выкл.                                                                                                    |
| T    | Индикатор режима Вечеринка.                                                                                                    |
| ¢,   | Индикатор режима Отпуск.                                                                                                    |
| *    | Индикатор Защиты от замерзания.<br>Эта функция не работает в режиме охлаждения.                                                                                                    |
| ۵    | Индикатор Нагрева.                                                                                                    |

НТRP230 Инструкция по установке

### 4. Описание значков

# 5. Функции кнопок

| \$                           | Индикатор охлаждения.                                                                                                    |
|------------------------------|----------------------------------------------------------------------------------------------------|
| <b>88</b> .š                 | Индикатор температуры, показывает:<br>измеряемую темп., заданную темп. и другие<br>цифровые параметры.                                                                                                    |
| Ē                            | Символ ручного управления:<br>отображается, если во время работы программы, временно изменена заданная<br>температура. Реким временного ручного управления продолжается до начала<br>следующей точки изменения температуры согласно программе. |
| 123456                       | Индикатор номера программы.                                                                                                    |
| 88:88#                       | Индикатор времени.                                                                                                    |
| 1234567                      | Индикатор дня недели.                                                                                                    |
| НТRP230 Инструкция по устано | вке Официальный                                                                                                    |

| and the second second se | CVN -                                                                                                    |
|----------------------------------------------------------------------------------------------------|----------------------------------------------------------------------------------------------------|
|                                                                                                    | Выбор режима.<br>Нажмите и длительно удерживайте, чтобы вернуться в главное меню без<br>сохранения настроек.                                                                                                    |
| ~                                                                                                    | <ol> <li>Кнопка ОК: коротко нажмите для подтверждения выбора.</li> <li>Удерживайте несколько секунд для сохранения настроек и выхода.</li> <li>Удерживайте несколько секунд для сохранения настроек пользователя.</li> </ol> |
| Лили                                                                                                    | Повысить или понизить температуру.                                                                                                    |

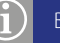

Важно: Чтобы активировать экран, нажмите любую кнопку.

8

### 6. Настройка даты и времени

При первом запуске регулятора, необходимо установить дату и время.

## 6. Настройка даты и времени

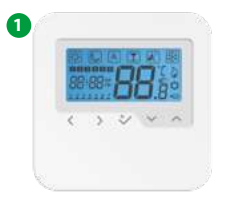

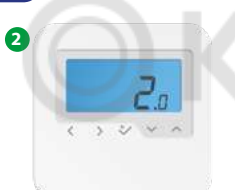

- downwarth

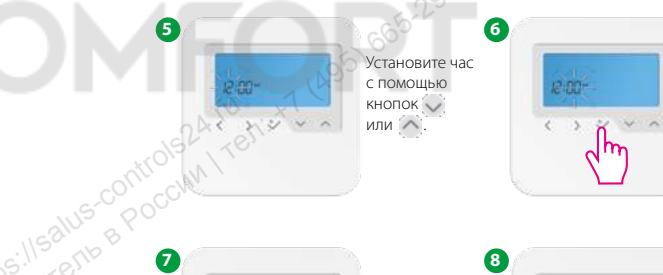

Установите минуту с помощью кнопок или После того нажмите , чтобы подтвеодить.

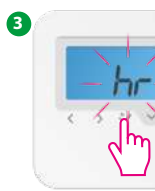

Нажмите 🐦, чтобы подтвердить. 4

Нажимайте (У или ), чтобы выбрать формат Бремени -12/24 ч., после того нажмите (У, чтобы подтвердить. 0101 **/5** < > < < >

Установите дату с помощью кнопок или . После того , чтобы подтвердить.

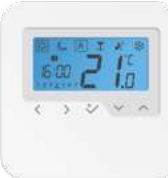

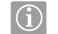

Важно: В любое времня можете изменить дату и время. Для этого нажмите и несколько секунд удерживайте кнопку ОК, потом нажмите у подтвердите у .

### 7. Программирование

В любое время можете изменить настройки программ, для этого нажмите и несколько секунд удерживайте кнопку ОК.

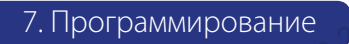

Вы можете выбрать и настроить любую из следующих программ:

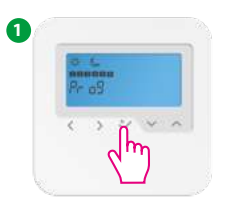

3

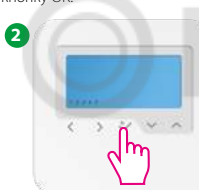

4 С помощью кнопок или установите время - час и минуту. Подтвердите кнопкой .

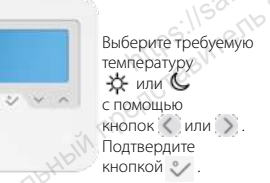

#### Профиль 1 Программы

| 5 дней (Понедельник - Пятница) |                            |          |                              |
|--------------------------------|----------------------------|----------|------------------------------|
| Программа                      | Время Заданная темп. нагр. |          | Заданная<br>темп.<br>охлажд. |
| CCV1                           | 6:00                       | Солнышко | Солнышко                     |
| 2                              | 9:00                       | Луна     | Луна                         |
| 3                              | 16:00                      | Солнышко | Солнышко                     |
| 4                              | 23:00                      | Луна     | Луна                         |
| 5                              | :                          | :        | :                            |
| 6                              | :                          | :        | :                            |

| 2 дня (Суббота - Воскресенье) |       |                         |                              |
|-------------------------------|-------|-------------------------|------------------------------|
| Программа                     | Время | Заданная<br>темп. нагр. | Заданная<br>темп.<br>охлажд. |
| 1                             | 7:00  | Солнышко                | Солнышко                     |
| 2                             | 23:00 | Луна                    | Луна                         |
| 3                             | :     | :                       | :                            |
| 4                             | :     | :                       | :                            |
| 5                             | :     | :                       | :                            |
| 6                             | :     | :                       | :                            |

Важно: Если хотите выбрать другой профиль программы (один из 5 доступных), войдите в режим установщика, выберите параметр d17 и после того выберите требуемую программу.

3440

13

## 7. Программирование

### 7. Программирование

#### Профиль 2 Программы

| 5 дней (Понедельник - Пятница) |       |                         |                              |
|--------------------------------|-------|-------------------------|------------------------------|
| Программа                      | Время | Заданная<br>темп. нагр. | Заданная<br>темп.<br>охлажд. |
| 1                              | 6:00  | Солнышко                | Солнышко                     |
| 2                              | 22:30 | Луна                    | Луна                         |
| 3                              | :     | :                       | :                            |
| 4                              | :     | :                       | :                            |
| 5                              | :     | :                       | :                            |
| 6                              | :     | :                       | :                            |

| 2 дня     |       |                         |                              |      |
|-----------|-------|-------------------------|------------------------------|------|
| Ірограмма | Время | Заданная<br>темп. нагр. | Заданная<br>темп.<br>охлажд. | 25   |
| 1         | 7:00  | Солнышко                | Солнышко                     | 5.00 |
| 2         | 23:00 | Луна                    | Луна                         | Br   |
| 3         | :     |                         | 195 <u>-1</u> 18             | 3511 |
| 4         | :     | :                       | 6 <sup>7221</sup>            |      |
| 5         | :     | J. TREY                 |                              |      |
| 6         |       | 5 <sup>10</sup>         | :                            |      |
| Ogeni     | Walls |                         |                              |      |

#### Профиль 3 Программы

|                                |                            | 1.4      |                              |
|--------------------------------|----------------------------|----------|------------------------------|
| 5 дней (Понедельник - Пятница) |                            |          |                              |
| Программа                      | Время Заданная темп. нагр. |          | Заданная<br>темп.<br>охлажд. |
| CCV1                           | 5:00                       | Солнышко | Солнышко                     |
| 2                              | 8:00                       | Луна     | Луна                         |
| 3                              | 14:00                      | Солнышко | Солнышко                     |
| 4                              | 22:00                      | Луна     | Луна                         |
| 5                              | :                          | :        | :                            |
| 6                              | :                          | :        | :                            |

| 2 дня (Суббота - Воскресенье) |                                          |          |                              |
|-------------------------------|------------------------------------------|----------|------------------------------|
| Программа                     | Время <sup>Заданная</sup><br>темп. нагр. |          | Заданная<br>темп.<br>охлажд. |
| 1                             | 7:30                                     | Солнышко | Солнышко                     |
| 2                             | 22:30                                    | Луна     | Луна                         |
| 3                             | :                                        | :        | :                            |
| 4                             | :                                        | :        | :                            |
| 5                             | :                                        | :        | :                            |
| 6                             | :                                        | :        | :                            |

## 7. Программирование

### 7. Программирование

#### Профиль 4 Программы

| 5 дней (Понедельник - Пятница) |       |                         |                              |
|--------------------------------|-------|-------------------------|------------------------------|
| Программа                      | Время | Заданная<br>темп. нагр. | Заданная<br>темп.<br>охлажд. |
| 1                              | 6:00  | Солнышко                | Солнышко                     |
| 2                              | 9:00  | Луна                    | Луна                         |
| 3                              | 15:00 | Солнышко                | Солнышко                     |
| 4                              | 22:30 | Луна                    | Луна                         |
| 5                              | :     | :                       | :                            |
| 6                              | :     | :                       | :                            |

| 2 дня     | _     |                         |                              |      |
|-----------|-------|-------------------------|------------------------------|------|
| Ірограмма | Время | Заданная<br>темп. нагр. | Заданная<br>темп.<br>охлажд. | d    |
| 1         | 7:30  | Солнышко                | Солнышко                     | 5.00 |
| 2         | 23:00 | Луна                    | Луна                         | BE   |
| 3         | :     | ÷                       | 195 <u>-1</u> 18             | 3212 |
| 4         | :     | <                       | 6 <sup>7221</sup>            |      |
| 5         | :     | , Rev                   |                              |      |
| 6         |       | 3M- <u>-</u>            | :                            |      |
| Ogeni     | Warts |                         |                              |      |

#### Профиль 5 Программы

|                                |       | 1.4                     |                              |
|--------------------------------|-------|-------------------------|------------------------------|
| 5 дней (Понедельник - Пятница) |       |                         |                              |
| Трограмма                      | Время | Заданная<br>темп. нагр. | Заданная<br>темп.<br>охлажд. |
| SCN1                           | 6:00  | Солнышко                | Солнышко                     |
| 2                              | 10:00 | Луна                    | Луна                         |
| 3                              | 16:00 | Солнышко                | Солнышко                     |
| 4                              | 23:00 | Луна                    | Луна                         |
| 5                              | :     | :                       | :                            |
| 6                              | :     | :                       | :                            |

| 2 дня (Суббота - Воскресенье) |                                             |          |                              |  |
|-------------------------------|---------------------------------------------|----------|------------------------------|--|
| Программа                     | рамма Время <sup>Заданная</sup> темп. нагр. |          | Заданная<br>темп.<br>охлажд. |  |
| 1                             | 7:30                                        | Солнышко | Солнышко                     |  |
| 2                             | 23:30                                       | Луна     | Луна                         |  |
| 3                             | :                                           | :        | :                            |  |
| 4                             | :                                           | :        | :                            |  |
| 5                             | :                                           | :        | :                            |  |
| 6                             | 6:                                          |          | :                            |  |

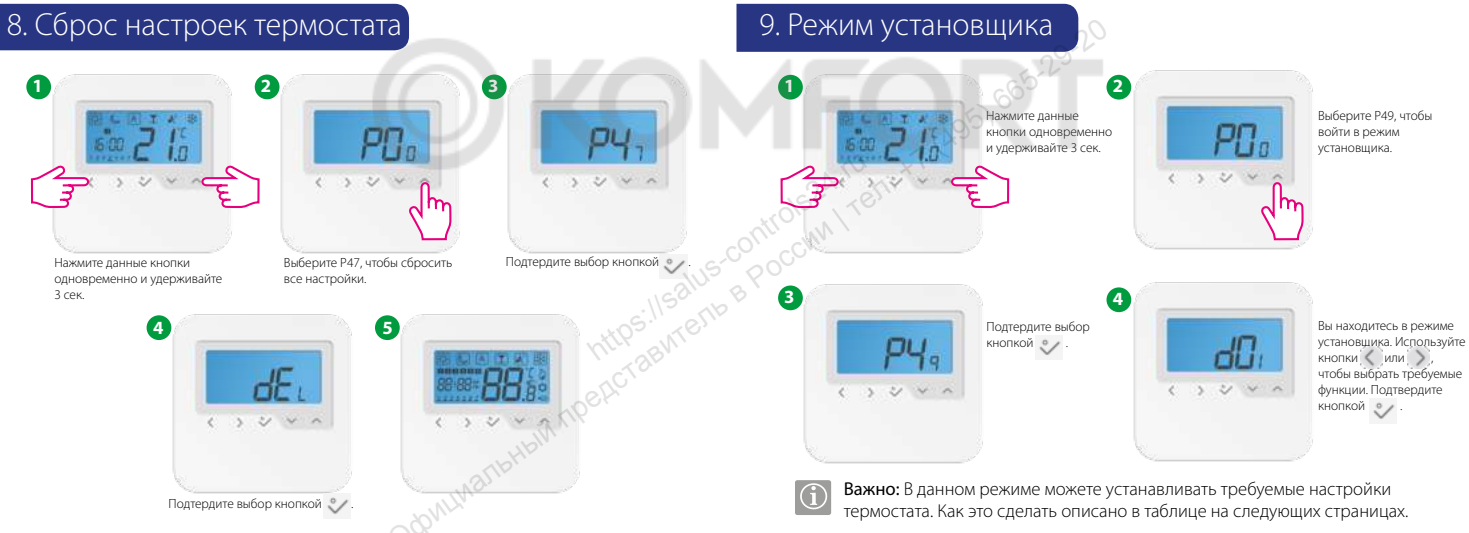

### 10. Описание Функции

| dxx | Функция                    | Позиция       | Описание                                                                    | По умолчанию |
|-----|----------------------------|---------------|-----------------------------------------------------------------------------|--------------|
|     |                            | 0             | Система (PWM) Широтно-импульсная модуляция                                  |              |
| d01 | Спосоо контроля            | 1             | Гистерезис: 0.5С (± 0.25°С)                                                 | 0            |
|     | температуры нагрева        | 2             | Гистерезис: 1.0С (± 0.5°С)                                                  |              |
| d02 | Корректировка темп.        | -3.0℃ по+3.0℃ | возможность корректирования темп. (с шагом 0,5°С)                           | 0.0°C        |
| 402 | Наличие внешнего           | 0             | Не подключен                                                                | 0            |
| u03 | датчика (S1/S2)            | 1             | Подключен                                                                   | 0            |
|     |                            | 0             | А: Если d03 = 0, терморегулятор использует для управления встроенный датчик | 0            |
| d04 | Использование              |               | A: Если d03 = 1, терморегулятор использует для управления выносной датчик   | .115         |
| u04 | внутреннего или            | 1             | F: Если d03 = 0, терморегулятор использует для управления встроенный датчик | D'INTE       |
|     | впешнего датчика           |               | F: Если d03 = 1, терморегулятор использует для управления встроенный        | 3.Bv         |
|     |                            |               | температуры пола (доступны параметры д14 и д15)                             |              |
| 405 | Способ контроля темп.      | 1             | Гистерезис: 0.5°С (± 0.25°С)                                                | 2            |
| u05 | охлаждения                 | 2             | Гистерезис: 1.0°С (± 0.5°С)                                                 | 2            |
| d07 | Защита клапанов            | 1             | Включено                                                                    | 1            |
| d08 | Темп. защиты от замерзания | 5℃-7℃         | MUMA                                                                        | 5.0°C        |

### 10. Описание Функции

| 400                      | Manuar anaugu 12/24                  | 0           | 12 часов                                                                                                    | 1    |  |
|--------------------------|--------------------------------------|-------------|----------------------------------------------------------------------------------------------------|------|--|
| иоэ формат времени 12/24 |                                      | 21          | 24 часа                                                                                                    | '    |  |
| d11                      | Переход На Летнее                    | 0           | Выкл.                                                                                                    | 1    |  |
| Время                    |                                      | 1           | Вкл.                                                                                                    | '    |  |
| d12                      | Предел темп. нагрева                 | 5ºC - 35ºC  | Максимальная температура нагрева,<br>какую можете задать.                                                                                               | 35ºC |  |
| d13                      | Предел темп.<br>охлаждения           | 5°C - 40°C  | Максимальная температура охлаждения, какую можете задать.                                                                                               | 5°C  |  |
| d14                      | Предел макс. темп.<br>нагрева пола   | 11ºC - 45ºC | Датчик пола дасть сигнал к выключению<br>температуры нагрева пола после того, как температура пола достигнет<br>самого высокого уровня (с шагом 0.5°C). | 27ºC |  |
| d15                      | Предел мин. темп.<br>нагрева пола    | 6ºC - 40ºC  | Датчик пола дасть сигнал к включению<br>нагрева пола пола после того, как температура<br>достигнет самого низкого уровня (с шагом 0.5°C).               | 10ºC |  |
| d16                      | Предел мин. темп.<br>охлаждения пола | 6ºC - 45ºC  | Датчик пола дасть сигнал к выключению<br>охлаждения пола после того, как температура достигнет заданного<br>уровня (с шагом 0.5°C).                     | 6ºC  |  |

### 10. Описание Функции

| d17 | Программы                                             | 1-5     | Выбор одной из пяти программ по умолчанию.<br>Программы можно изменять.            | 1 |
|-----|-------------------------------------------------------|---------|------------------------------------------------------------------------------------|---|
| d18 | Выбор Нагрев/Охлаждение<br>с помощью клеммы СО        | 0 или 1 | 0: клемма CO не подключена<br>1: клемма CO подключена                              | 0 |
| d19 | Блокирование функции<br>Охлаждение                    | 0 или 1 | 0: Режим охлаждения разрешен<br>1: Режим заблокирован                              | 0 |
| d20 | Количество сервоприводов<br>подключенных к регулятору | 1 по 5  | Цифры от 1 по 5, обозначают количество сервоприводов<br>подключенных к регулятору. | 1 |

### 12. Режим Вечеринка

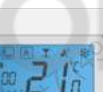

1

3

Выберите режим вечеринка с помощью кнопок

2

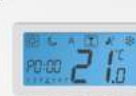

Используйте кнопки мли ф для выбора количества часов работы.

### 11. Блокирование функции охлаждение

Используйте параметр D19 --> 1, чтобы заблокировать охлаждение в данном помещении. Блокировка будет включена до момента поступления на регулятор сигнала для нагрева. На экране термостата не изображается информация о включенной блокировке.

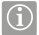

Важно: Параметр d19 будет доступен только тогда, когда параметр d18 = 1.

9 часов и 50 минут это максимальное время, которое можете установить для режима вечеринка.

Если хотите закончить режим вечеринка, переместите (рамку) с помощью кнопок (или) в другой режим. Отсчет времени автоматически сбросится, когда достигнет 0.

# 13. Режим Отпуск

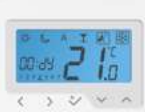

Выберите режим отпуск с помощью кнопок ( или ).

Используйте кнопки или ^ для выбора U V A количества дней работы режима.

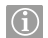

1

Важно: Когда режим отпуск закончится, термостат вернется в АВТО режим. Отсчет времени автоматически сбросится, когда достигнет 0.

2

### 14. Функция защиты от замерзания

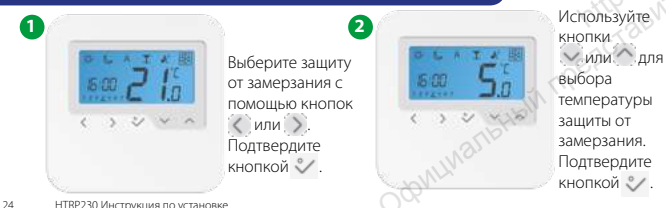

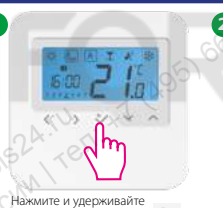

несколько секунд кнопку 义

чтобы войти в меню настроек

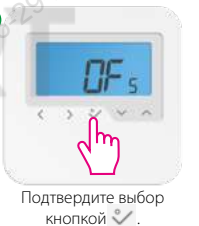

|   |   | 1 | -   |   |
|---|---|---|-----|---|
|   |   | i | j.o |   |
| < | > | 2 | 4   | - |
|   |   |   |     |   |

3

Используйте кнопки или , чтобы установить температуру корректирования.

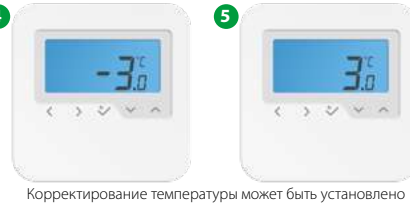

на любое значение между: -3°С и +3°С. Выбор подтвердите

кнопкой 义 .

# Технические характеристики

| Модель:                       | HTRP230                                |
|-------------------------------|----------------------------------------|
| Источник питания:             | 230 V AC, +-10%, 50/60 Hz              |
| Макс. нагрузка:               | 0,5 A                                  |
| Потребляемая мощность:        | 230 V: 1,8 W                           |
| Функция NSB:                  | Программируется                        |
| Диапазон температур:          | 5°C- 30°C                              |
| Гистерезис:                   | +/- 0,5℃                               |
| Температура хранения:         | с -20°С по +60°С                       |
| Температура окружающей среды: | с 0 °С по 45 °С                        |
| Класс защиты:                 | IP 30                                  |
| Декларация соответствия:      | Класс II ( EN60730 )                   |
| Материал корпуса:             | PC, V2                                 |
| Цвет:                         | RAL 9010 pure white (белый)            |
| Подключение:                  | Зажимной контакт                       |
| Bec:                          | 125 г нетто / 170 г брутто             |
| Функция PWM:                  | Да                                     |
| Часы:                         | Программируется                        |
| Режимы работы:                | 3 (Темп. комфортная, экономная и АВТО) |
| Выбор Нагрев/Охлаждение:      | Да, с помощью управляющего сигнала     |
| Изменение параметров:         | Да, в режиме установщика               |
| Размеры:                      | 85/85/25 MM                            |

## Гарантия

Компания SALUS гарантирует работоспособность этого устройства в течении S (пяти) лет с даты установки, при соблюдении инструкции по установке и эксплуатации. Гарантия не распространяется на изделия с механическими повреждениями и следами неквалифицированного вмешательства в конструкцию устройства. Компания SALUS берет на себя всю ответственность за нарушение этой гарантии и будет (по своему усмотрению) производить ремонт или замену дефектного изделия.

| alus-contro<br>rente por | Имя Клиента:<br>Адрес Клиента: |
|--------------------------|--------------------------------|
|                          | Тел.: Етаil:                   |
|                          | Компания установщик:           |
|                          | Тел.: Email:                   |
|                          | Дата установки:                |
|                          | Установщик:                    |
|                          | Подпись:                       |

Дистрибьютор фирмы SALUS Controls: QL Controls Sp. z o.o., Sp.k. ул. Рольна 4 43-262 Кобелице export@salus-controls.eu

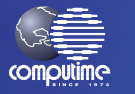

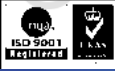

### www.salus-controls.com

#### SALUS Controls входит в состав Computime Group

SALUS Controls plc постоянно улучшает и модифицирует свою продукцию, поэтому сохраняет за собой право изменить спецификацию, дизайн и материалы продуктов, перечисленных в этой инструкции без предшествующего уведомления.

Чтобы получить новейшую версию инструкции в PDF, заходите на наш сайт: www.salus-controls.com Issue Date: Feb 2016 00188